# Viktig merknad for nettverkssikkerhet: Endre standard påloggingspassord

Standardpassord for administrering av maskininnstillinger kan være ett av de følgende:

- access
- initpass
- passordet som befinner seg på maskinen din, markert med "Pwd"

Hvis maskinen din ikke har et standardpassord, kan du la passordfeltet være tomt.

### Endre standardpassordet

Vi anbefaler på det sterkeste at du endrer standardpassordet for å beskytte maskinen mot uautorisert tilgang og for å gjøre de følgende funksjonene og programvarene\* sikrere:

- Internett-basert styring
- BRAdmin Light/Professional

\* Funksjoner og programvare kan variere avhengig av modell

For å endre standardpassordet for modellen din kan du se instruksjonene:

| 1. | RJ-serie                        | 2 |
|----|---------------------------------|---|
| 2. | TD og TJ-serie                  | 3 |
| 3. | VC-serie                        | 5 |
| 4. | Andre mobil- og etikettskrivere | 6 |

## 1. RJ-serie

1. Skriv http://skrivers\_IP\_adresse i adressefeltet til webleseren din, hvor skrivers\_IP\_adresse er skriverens IP-adresse eller navnet til utskriftsserveren.

For eksempel, hvis IP-adressen til skriveren er 192.168.1.2, skriver du inn http://192.168.1.2

2. Hvis maskinen ber om et passord, skriver du inn standardpassordet (access, initpass, eller passordet som befinner seg på maskinen din, markert med "Pwd").

For a bekrefte standardpassordet skriver du ut skriverinnstillingene/-informasjonen og merker av i **Default Password** (Standardpassord)-feltet. For mer informasjon kan du gå til <u>support.brother.com</u> og se *Brukermanualen* på **Brukerveiledninger**-siden for modellen din.

- 3. Klikk på fanen Administrator.
- 4. Skriv inn passordet du vil bruke.
- I feltet Confirm New Password (Bekreft nytt passord) skriver du inn passordet igjen.
  Om nødvendig kan du skrive passordet ned og oppbevare det på et trygt sted.
- 6. Klikk på Submit (Send).

# 2. TD og TJ-serie

1. Skriv http://skrivers\_IP\_adresse i adressefeltet til webleseren din, hvor skrivers\_IP\_adresse er skriverens IP-adresse eller navnet til utskriftsserveren.

For eksempel, hvis IP-adressen til skriveren er 192.168.1.2, skriver du inn http://192.168.1.2

2. Om nødvendig skriver du inn følgende bruker-ID:

| Modell                                  | Bruker-ID |
|-----------------------------------------|-----------|
| TD-4100N                                | admin     |
| TD-4420DN/4520DN/4550DNWB               | initpass  |
| TD-4420TN/4520TN/4650TNWB/4650TNWBR/    | root      |
| 4750TNWB/4750TNWBR                      |           |
| TJ-4020TN/4120TN/4021TN/4121TN/4021TNR/ |           |
| 4121TNR                                 |           |
| TJ-4420TN/4520TN/4620TN/4422TN/4522TN   |           |

3. Hvis maskinen ber om et passord, skriver du inn standardpassordet (access, initpass, eller passordet som befinner seg på maskinen din, markert med "Pwd").

 (Gjelder ikke for modellene TD-4420TN/4520TN/4650TNWB/ 4650TNWBR/4750TNWB/4750TNWBR, TJ-4020TN/4120TN/ 4021TN/4121TN/4021TNR/4121TNR og TJ-4420TN/4520TN/ 4620TN/4422TN/4522TN) For å bekrefte standardpassordet skriver du ut skriverinnstillingene/-informasjonen og kontrollerer Default Password (Standardpassord)-feltet. For mer informasjon kan du gå til support.brother.com og se Brukermanualen på Brukerveiledningersiden for modellen din.

#### 4. Klikk på fanen **Administrator** eller **Password** (Passord).

Hvis webleseren din viser en ekstra sikkerhetsdialogboks skriver du inn standard ID og passord, og klikker deretter på [OK]. Bruker-ID: admin Standardpassord: Passordet som befinner seg på maskinen din, markert med "Pwd"

- 5. Skriv inn passordet du vil bruke.
- I feltet Confirm New Password (Bekreft nytt passord) skriver du inn passordet igjen.
  Om nødvendig kan du skrive passordet ned og oppbevare det på et trygt sted.
- 7. Klikk på Submit (Send) eller Set (Angi).

## 3. VC-serie

 Skriv http://skrivers\_IP\_adresse i adressefeltet til webleseren din, hvor skrivers\_IP\_adresse er skriverens IP-adresse eller navnet til utskriftsserveren.

For eksempel, hvis IP-adressen til skriveren er 192.168.1.2, skriver du inn http://192.168.1.2

2. Maskinens side for Internett-basert styring vises. Gå til **AirPrintalternativer > Innloggingspassord for administrator**.

BY Hvis Innloggingspassord for administrator ikke vises, klikker du på Innlogging for administrator > skriver inn standardpassordet > klikker på Pålogging.

- 3. I feltet **Skriv inn nytt passord** skriver du inn passordet du vil bruke. Om nødvendig kan du skrive passordet ned og oppbevare det på et trygt sted.
- 4. I feltet Bekreft passord skriver du inn passordet på nytt.
- 5. Klikk på Send.

### 4. Andre mobil- og etikettskrivere

### Brukere av PT-E550W

For å sjekke og endre skriverens standardpassord kan du gå til <u>support.brother.com</u> og se *Viktig merknad for nettverkssikkerhet: Kun for modell PT-E550W* på **Brukerveiledninger**-siden for modellen din.

1. Skriv http://skrivers\_IP\_adresse i adressefeltet til webleseren din, hvor skrivers\_IP\_adresse er skriverens IP-adresse eller navnet til utskriftsserveren.

For eksempel, hvis IP-adressen til skriveren er 192.168.1.2, skriver du inn http://192.168.1.2

2. Hvis maskinen ber om et passord, skriver du inn standardpassordet (access, initpass, eller passordet som befinner seg på maskinen din, markert med "Pwd").

For å bekrefte standardpassordet skriver du ut skriverinnstillingene/-informasjonen og merker av i **Default Password** (Standardpassord)-feltet. For mer informasjon kan du gå til <u>support.brother.com</u> og se *Brukermanualen* på **Brukerveiledninger**-siden for modellen din.

- 3. Klikk på fanen Administrator.
- 4. Skriv inn passordet du vil bruke.
- I feltet Confirm New Password (Bekreft nytt passord) skriver du inn passordet igjen.
  Om nødvendig kan du skrive passordet ned og oppbevare det på et trygt sted.
- 6. Klikk på Submit (Send).